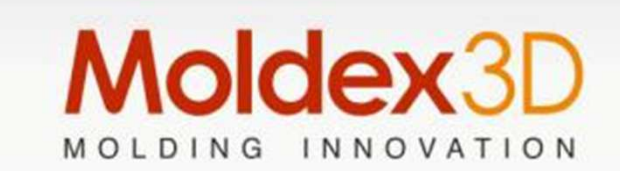

#### **2015 Molding Innovation Day**

#### Sensor Node & Measure Node Nodi sensori e nodi di misura

Stefano Canali – Moldex3D

10 Luglio 2015 POINT Polo per Innovazione Tecnologica Dalmine Bergamo Moldex3D Italia srl Corso Promessi Sposi 23/D -23900 Lecco (LC) www.moldex3d.com

#### Introduzione ai Nodi Sensori (Sensor node)

- > I nodi sensori servono per calcolare le informazioni transitorie come ad esempio la curva "storica" della pressione, della temperatura, dello shear rate...ecc.
- I nodi sensori possono essere assegnati ad ogni parte dello stampo per entrambe le applicazioni Moldex3D/eDesign e Moldex3D/Solid.

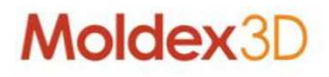

#### Introduzione ai Nodi di Misura (measure node)

- > I nodi di misura servono per valutare il valore locale del risultato all'istante corrente, es., Total Displacement nel Warpage. Per valutare le proprietà locali, si devono assegnare i nodi di misura alle zone desiderate.
- > Inoltre, il Measure Node Wizard può essere utilizzato per exportare un file CSV. Questo file contiene le voci di risultato per ogni nodo di misura ed è utilie per valutare in modo più preciso e nei punti desiderati il risultato che ci interessa es., il comportamento di warpage.
- > In Moldex3D/eDesign, i nodi di misura possono essere assegnati <u>solamente</u> alle superfici di parti o runner.
- > In Moldex3D/Solid, i nodi di misura possono essere assegnati liberamente a tutti i nodi della mesh solida.

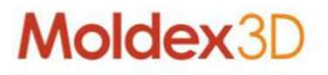

#### Come assegnare i Nodi Sensore o i Nodi di Misura

#### Moldex3D/eDesign

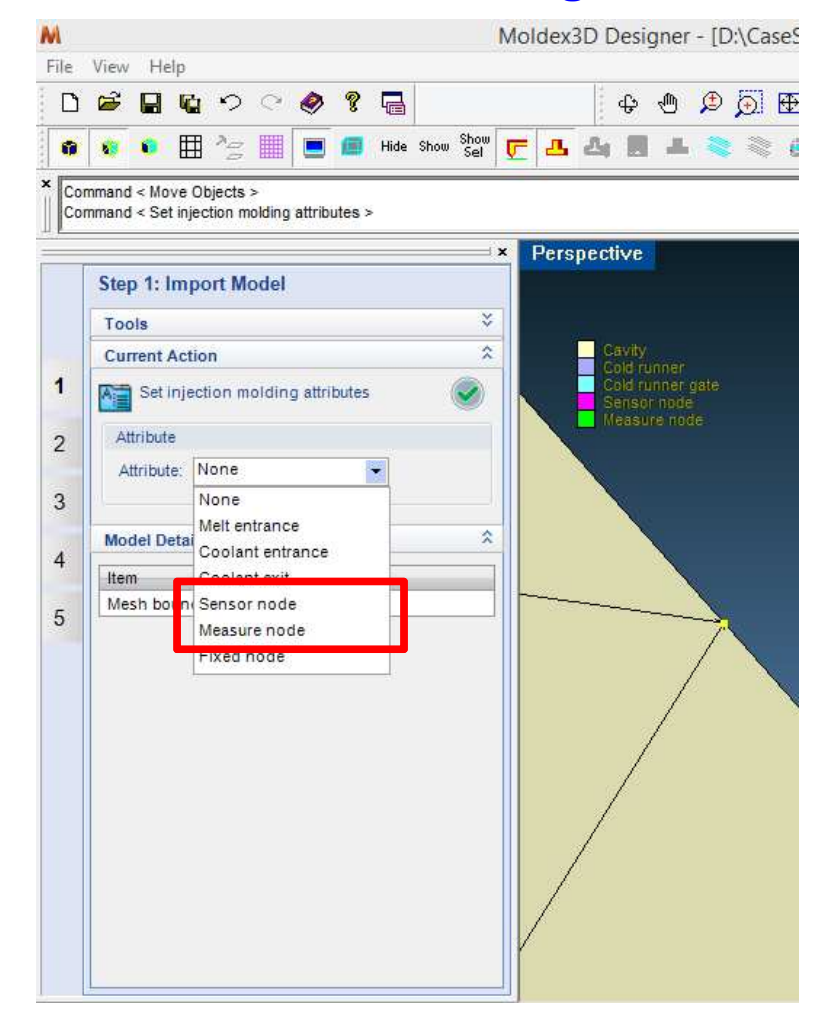

#### Moldex3D/Solid

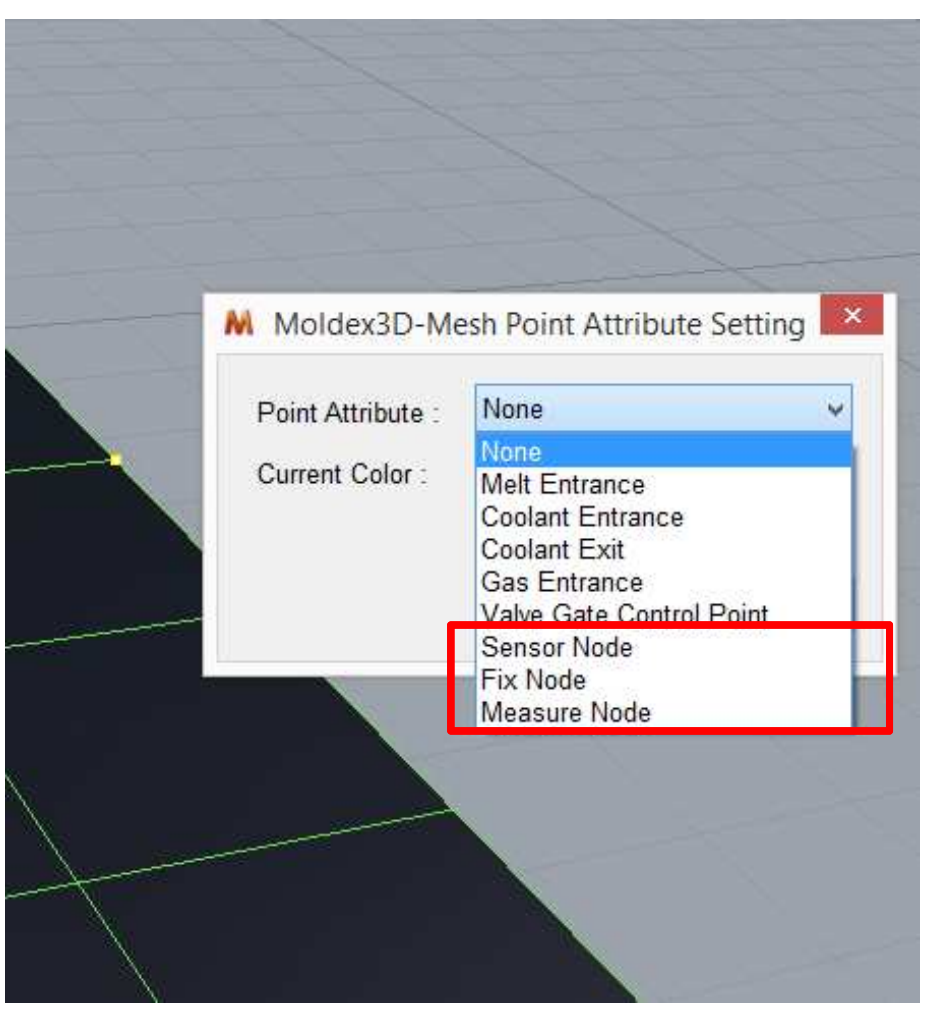

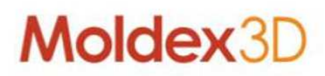

## Esempio (eDesign)

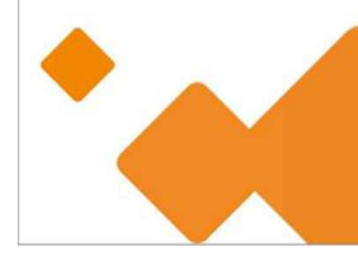

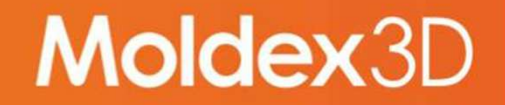

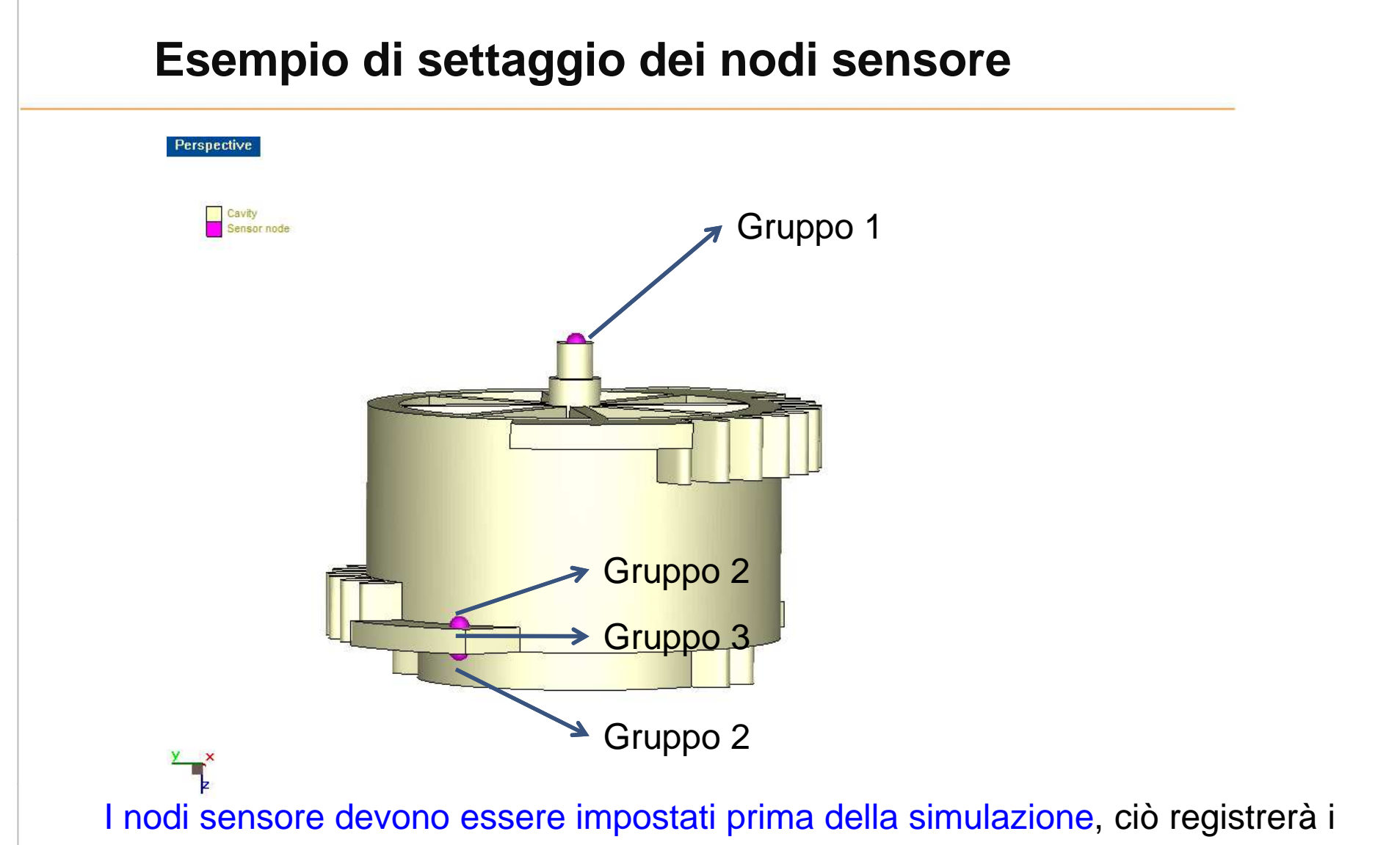

dati al nodo sensore durante il calcolo.

I nodi di misura possono essere assegnati anche dopo la simulazione.

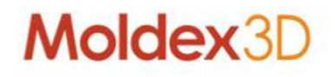

#### Visualizzazione dei nodi sensore

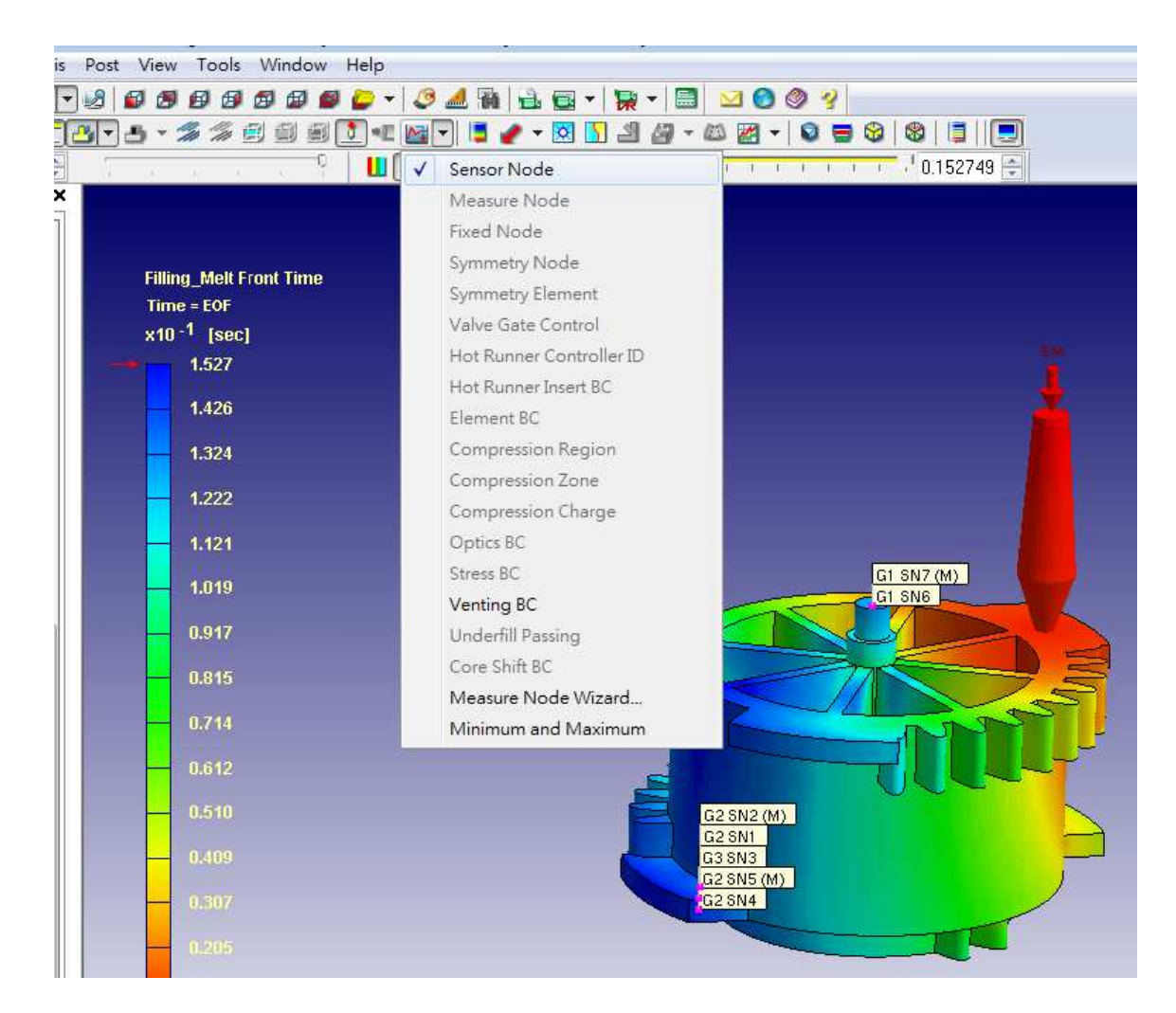

Possiamo vedere i nodi sensori precedentemente impostati in eDesign

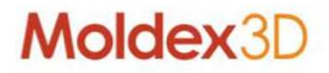

#### Visualizzazione dei risultati dei nodi sensori

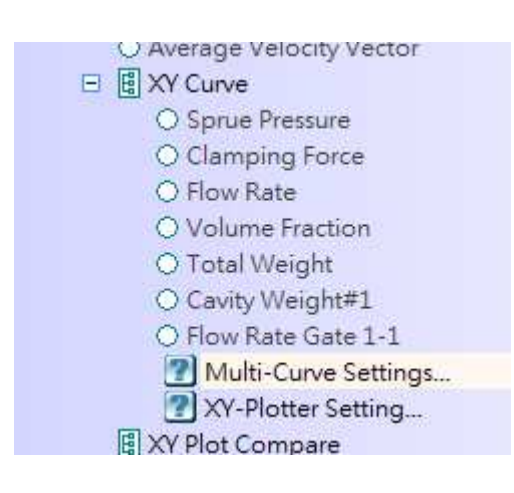

Dopo la simulazione, i risultati dei nodi sensori si possono trovare sotto la voce Multi-Curve Settings nelle XY Curve

| History Curve Option - [Filling] - [Ne                                                                    | ew Plot] | - • •        |
|----------------------------------------------------------------------------------------------------|----------|--------------|
| Group: Molding Property<br>Molding Property<br>All sensor nodes<br>Group #3<br>Group #2<br>Sprue Group #1 |          | Curve        |
| Clamping Force<br>Flow Rate                                                                               | >>       |              |
| Total Weight<br>Cavity Weight#1                                                                           |          |              |
| Flow Rate Gate 1-1                                                                                        |          | Delete Clear |
| Save Plot XY Plotter Setting                                                                              | 1        | Close        |

Dopo aver fatto doppio-clic su multi-curve settings, possiamo scegliere i nodi sensori che vogliamo visualizzare.

| Pressure        |  |
|-----------------|--|
| Temperature     |  |
| Shear Stress    |  |
| Shear Rate      |  |
| X-Velocity      |  |
| Y-Velocity      |  |
| Z-Velocity      |  |
| Flow Rate       |  |
| Density         |  |
| Specific Volume |  |

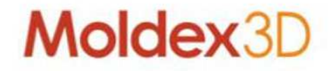

#### Esempio di risultato dei nodi sensore

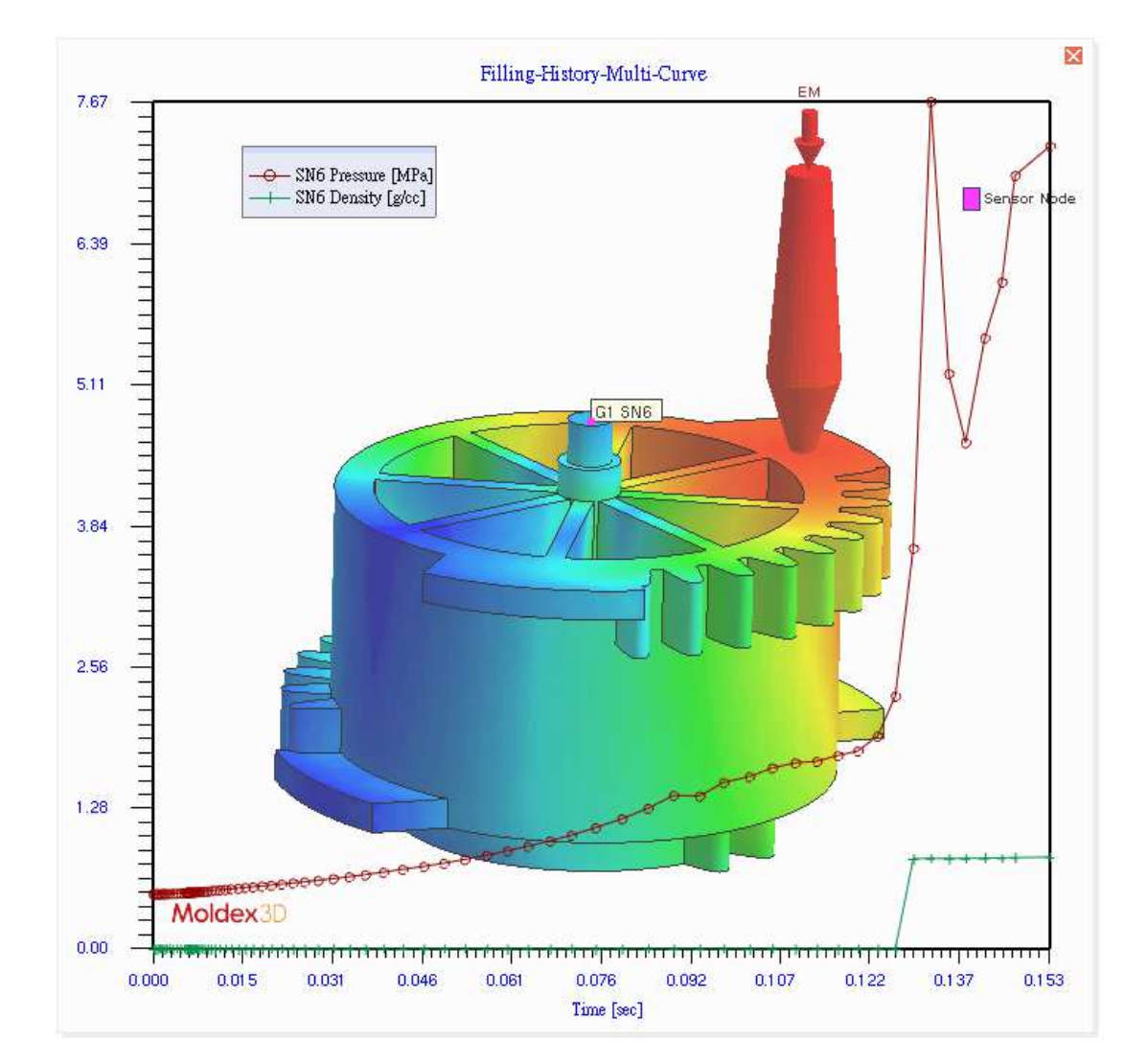

Pressione e Densità registrate al Nodo Sensore#6 durante il filling.

Usando i nodi sensori, possiamo registrare: <u>Pressure</u> <u>Temperature</u> <u>Shear Stress</u> <u>Shear Rate</u> <u>X-Y-Z Velocity</u> <u>Flow Rate</u> <u>Density</u> <u>Specific Volume</u>

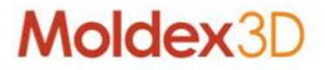

#### Nodi di misura

I nodi di misura possono essere assegnati dopo la simulazione. Ci mostreranno il valore al tempo corrente.

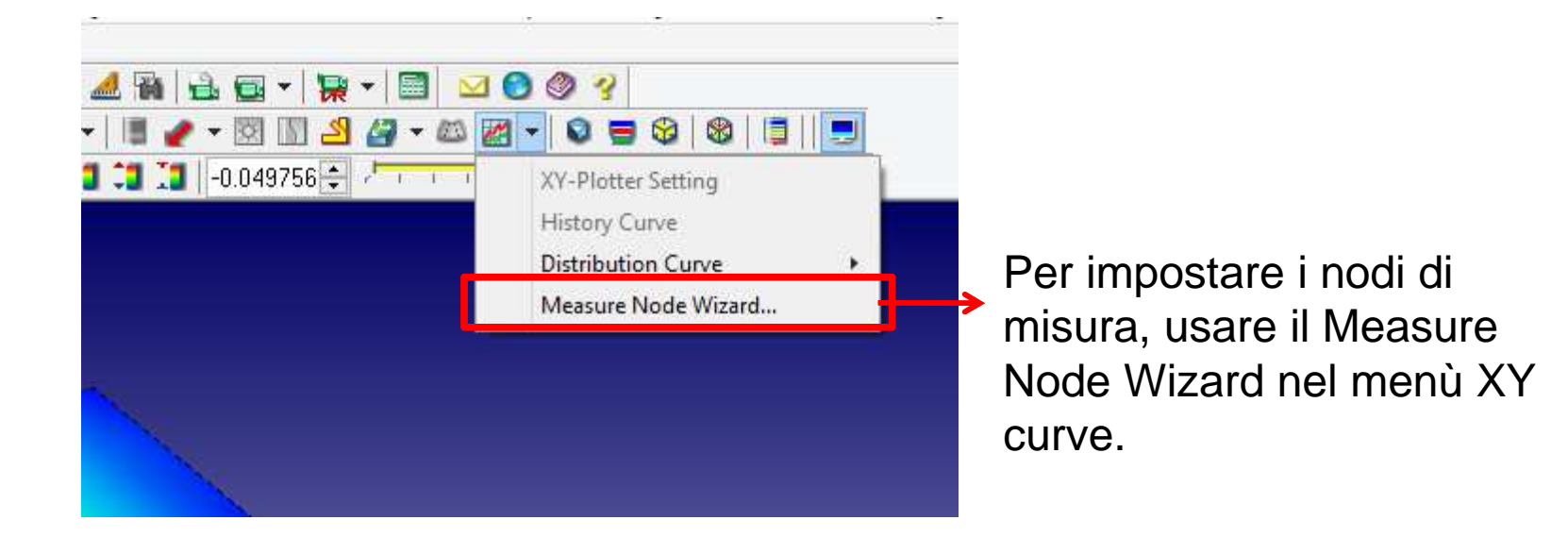

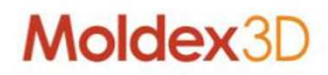

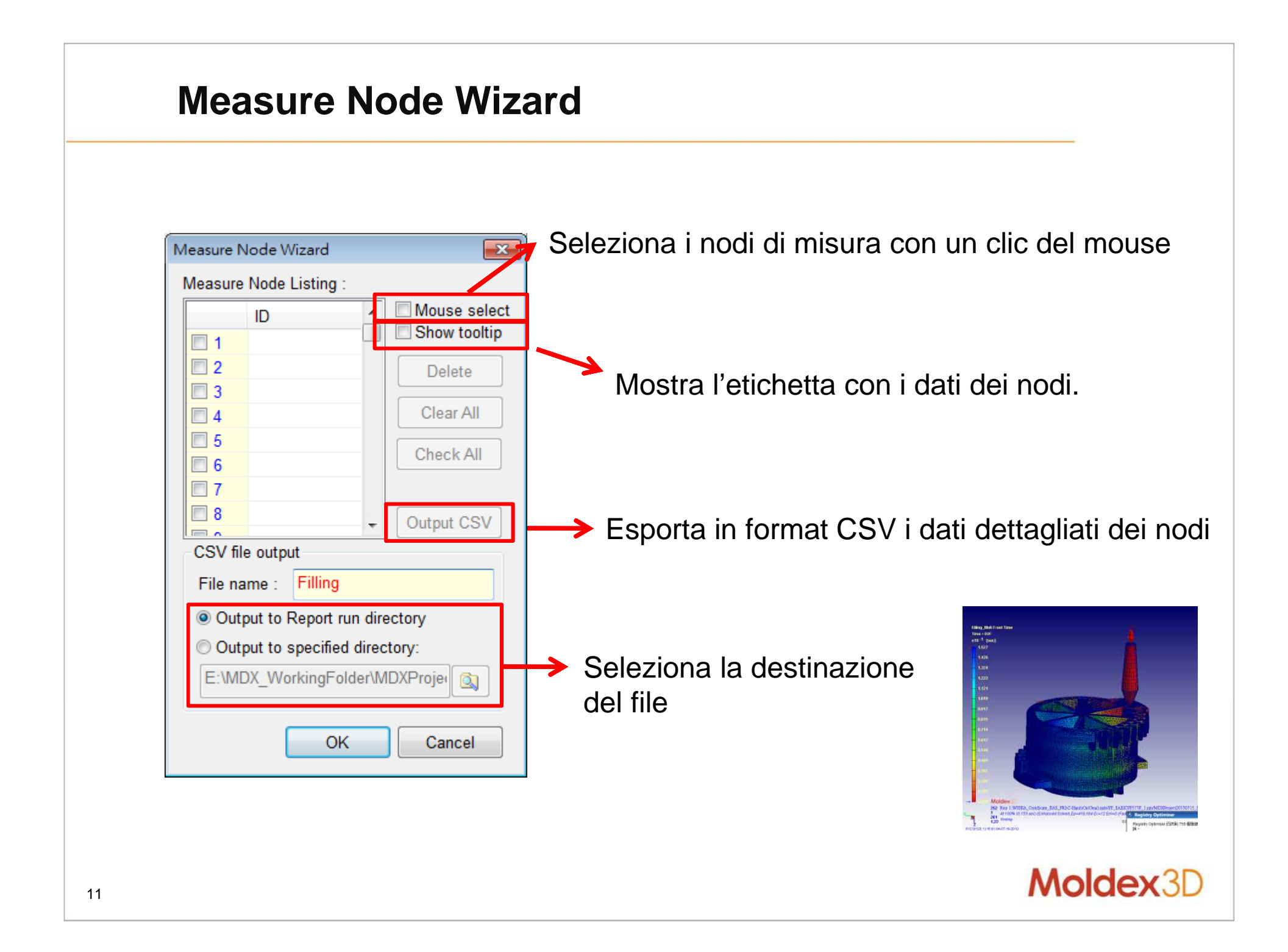

#### Registrazione dei nodi di misura × Filling\_Melt Front Time Time = EOF x10 -1 [sec] 23 Measure Node Wizard 1.527 1.426 Mouse select ID Show tooltip 1.324 31517 31465 V 2 Delete 1.222 31568 V 3 N31673=(-12.59.-72.31.1 Clear All 31644 V 4 1.121 N31595=(-12.28,-72.65,137.3) mm V 5 31595 N31644=(-11.95,-72.97,137.3) mm Check All 1.019 31673 V 6 N31568=(-11.62,-73.27,137.3) mm **7** N31465=(-11.28,-73.57,137.3) mm 0.917 Output CSV N31517=(-10.75,-73.98,137.3) mm 0.815 CSV ile output 0.714 File ame : Filling 0.612 O tput to Report run directory O tput to specified directory: 0.510 E:\ IDX WorkingFolder\MDXProjer 0.409 0.307 Cancel OK 0.200

0.103

0.002

÷

Nodi registrati.

M Start Page MDXProject20130715.m3j

Doppio clic sulla mesh per registrare i nodi.

0.mde/PP\_SABICPPS77P\_1.mtr/MDXProject20130715\_

00 0.60 mm

=12 Em=0 (FastCool) <eDesign2>

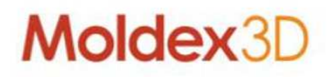

#### Visuallizzazione dei nodi di misura

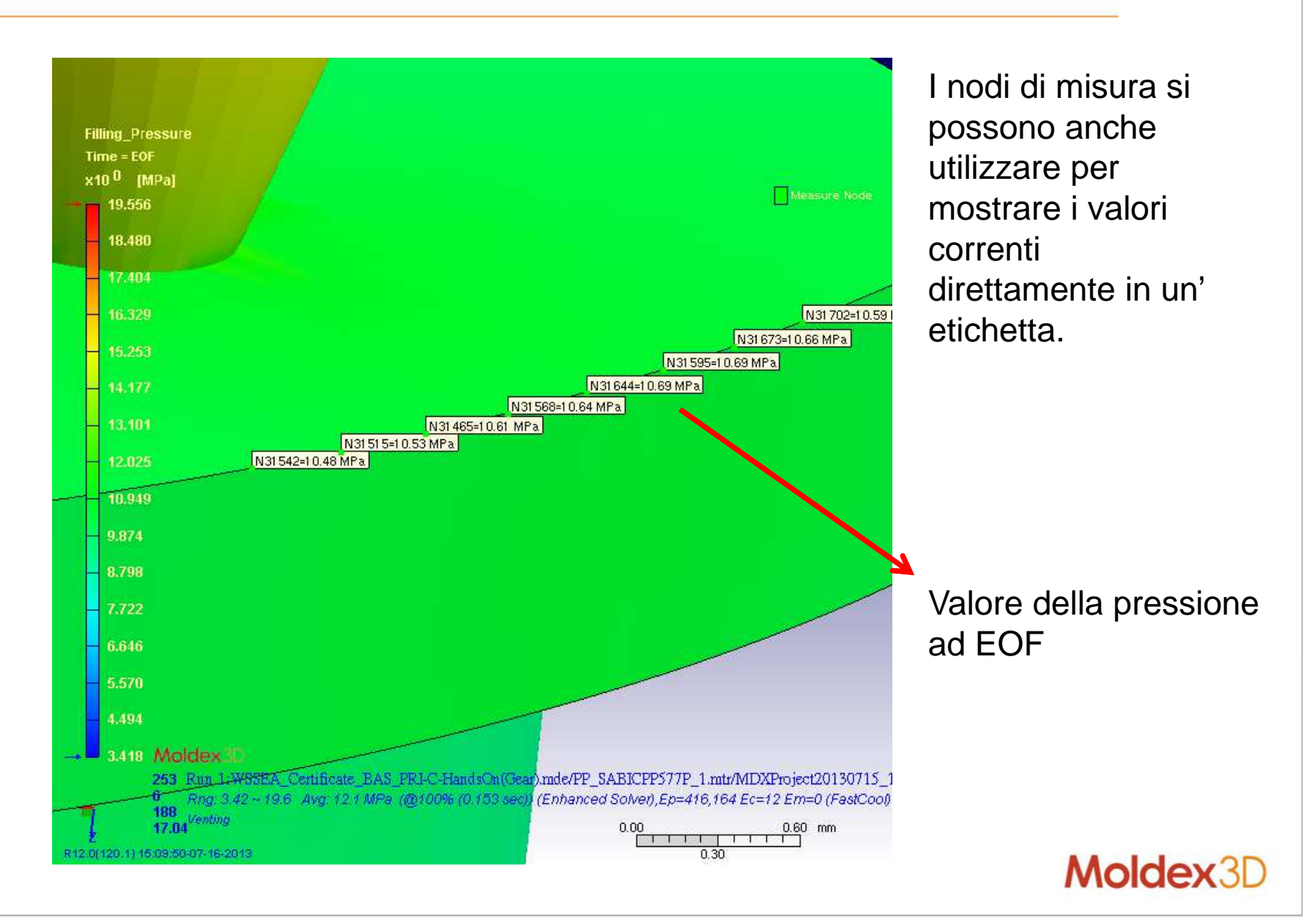

#### **Esportazione in CSV**

Dopo aver esportato i nodi di misura come file CSV, si possono visualizzare i risultati disponibili all'istante corrente.

|     | А     | В      | С           | D           | E           | F                     | G H            |                  | Ι                  |  |
|-----|-------|--------|-------------|-------------|-------------|-----------------------|----------------|------------------|--------------------|--|
| 1   | iNode | NodelD | X-Cord [mm] | Y-Cord [mm] | Z-Cord [mm] | Melt Front Time [sec] | Pressure [MPa] | Temperature [oC] | Shear Stress [MPa] |  |
| 2   | 1     | 31515  | -10.9284    | -73.8486    | 137.256     | 0.00835               | 10.5325        | 98.9645          | 0.0(               |  |
| 3   | 2     | 31465  | -11.2801    | -73.5679    | 137.256     | 0.008029              | 10.6095        | 86.793           | 0.048              |  |
| 4   | 3     | 31568  | -11.6215    | -73.2746    | 137.256     | 0.008011              | 10.6404        | 83.7315          | 0.03               |  |
| 5   | 4     | 31644  | -11.952     | -72.9691    | 137.256     | 0.008023              | 10.6875        | 72.8791          | 0.02               |  |
| 6   | 5     | 31595  | -12.2758    | -72.6471    | 137.256     | 0.0079                | 10.6935        | 94.4797          | 0.041              |  |
| - 7 | 6     | 31673  | -12.5875    | -72.3135    | 137.256     | 0.008028              | 10.6575        | 98.9144          | 0.04               |  |
| 8   | 7     | 31702  | -12.8868    | -71.9686    | 137.256     | 0.008093              | 10.5944        | 102.595          | 0.056              |  |
| 9   | 8     | 31542  | -10.5669    | -74.1165    | 137.256     | 0.008415              | 10.4782        | 102.416          | 0.06               |  |
| 10  |       |        |             |             |             |                       |                |                  |                    |  |
| 11  | [EOF] |        |             |             |             |                       |                |                  |                    |  |

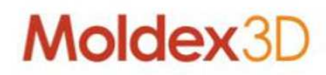

# Solid (Solid)

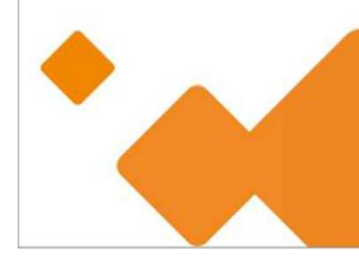

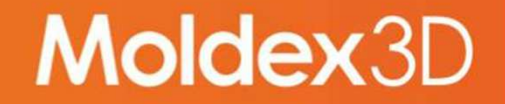

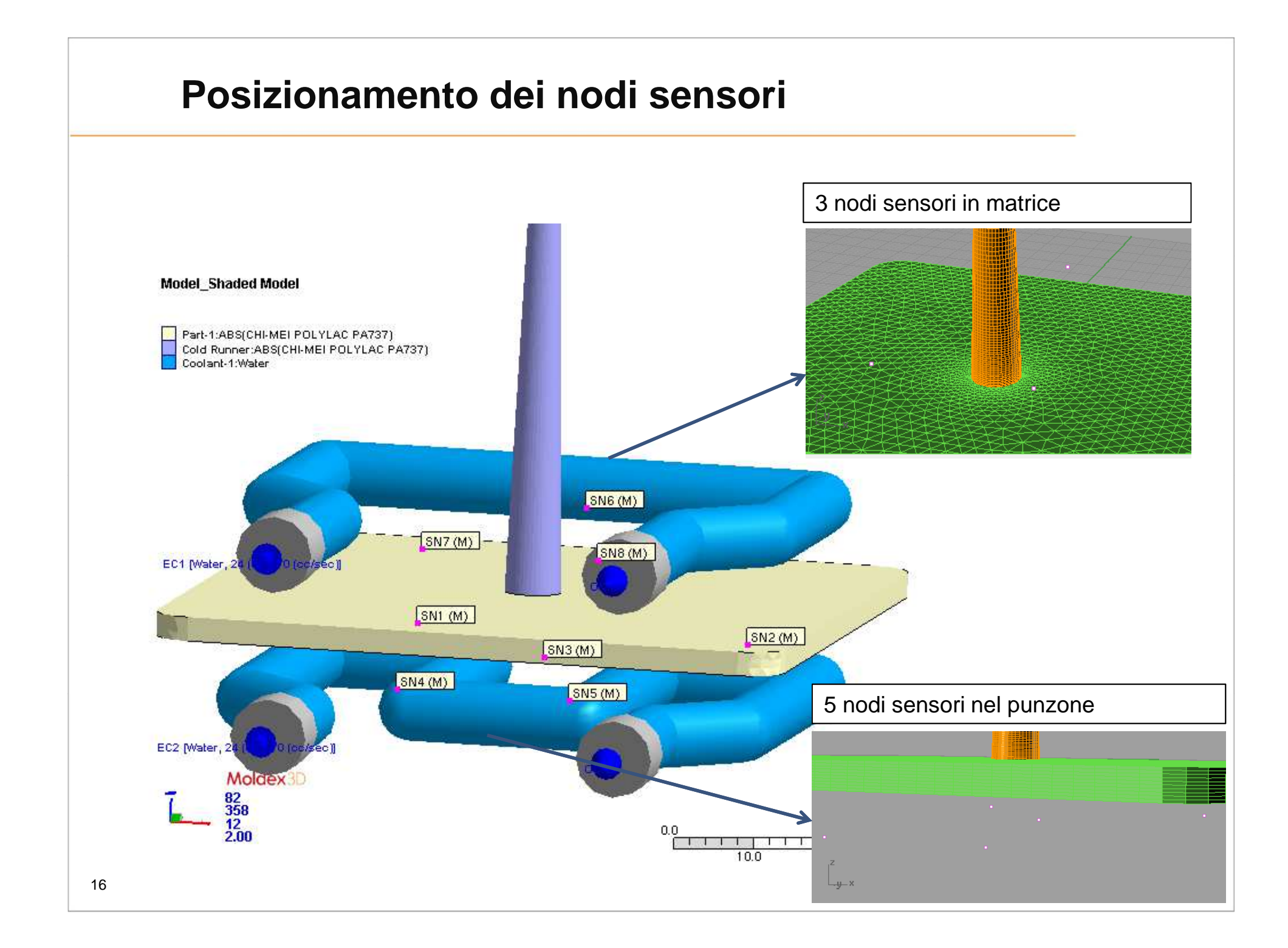

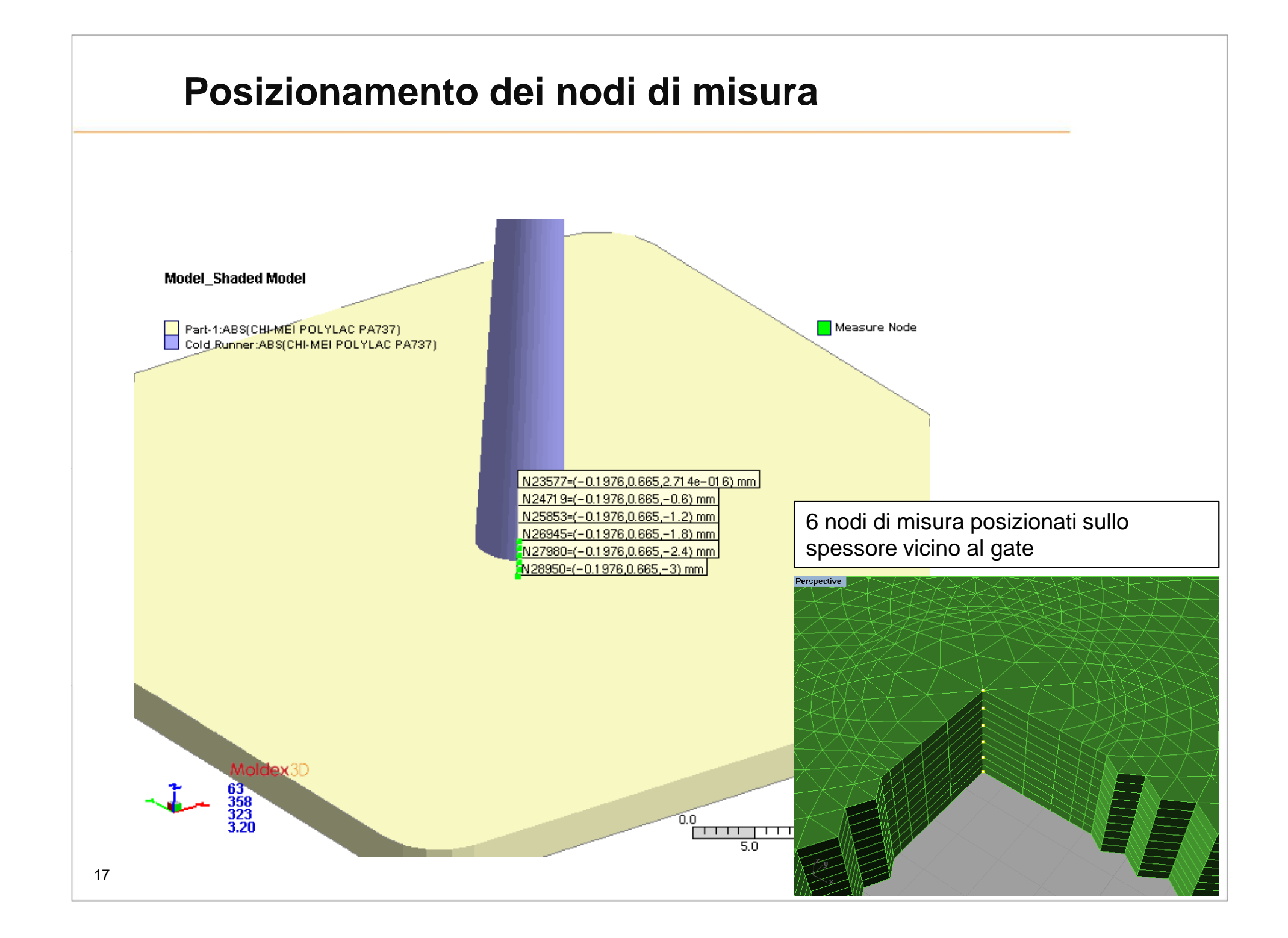

### Materiale e impostazioni di processo

| Plastic Material | Thermoplastic        |
|------------------|----------------------|
| Generic name     | ABS                  |
| Supplier         | CHI-MEI              |
| Trade name       | POLYLAC PA737        |
| MFI              | MFI(200,5)=3 g/10min |
| Fiber percent    | 0.00 (%)             |

| Process                       |                                     |                      |               |                      |         |              |             |  |
|-------------------------------|-------------------------------------|----------------------|---------------|----------------------|---------|--------------|-------------|--|
| Filling Time                  | 6.5 (sec)                           | Channel ID           | T (oC)        | Q (cm^3/sec)         | Coolant | D (mm)       | Re          |  |
|                               |                                     | EC1 (Group 1)        | 24            | 70                   | Water   | 8            | 12150.5     |  |
| Melt Temperature              | 205.0 (oC)                          | EC2 (Group 1)        | 24            | 70                   | Water   | 8            | 12150.5     |  |
| Mold Temperature              | 50.0 (oC) Material properties :     |                      |               |                      |         |              |             |  |
| Max Injection Processo        | 100.00 (MDo)                        | Mold metal ID        |               | Mold Metal [ALUMIDE] |         | -            | -           |  |
| wax. Injection Pressure       | TOU.UU (IVIPA) Density              |                      | 1.36          |                      | g/cm^3  |              |             |  |
| Packing Time                  | 5.0 (sec)                           | Heat Capacity        |               | 4.8e+006             |         | erg/g.K      |             |  |
| Max. Packing Pressure         | 100.00 (MPa)                        | Thermal conductivity |               | 55000<br>3.8e+010    |         | erg/sec.cm.K |             |  |
|                               |                                     |                      |               | 0.2                  |         |              |             |  |
| VP Switch by volume(%) filled | vitch by volume(%) filled 98.00 (%) |                      | Poisson ratio |                      | 0.5     |              | -           |  |
| Cooling Time                  | 80 (sec)                            | CLTE                 |               | 1.1e-005             |         | 1/K          |             |  |
| Mold Opening Time             | 5.0 (sec)                           |                      |               |                      |         |              |             |  |
| Cycle Time                    | 96.5 (sec)                          |                      |               |                      | Mo      | olde         | <b>x</b> 3D |  |

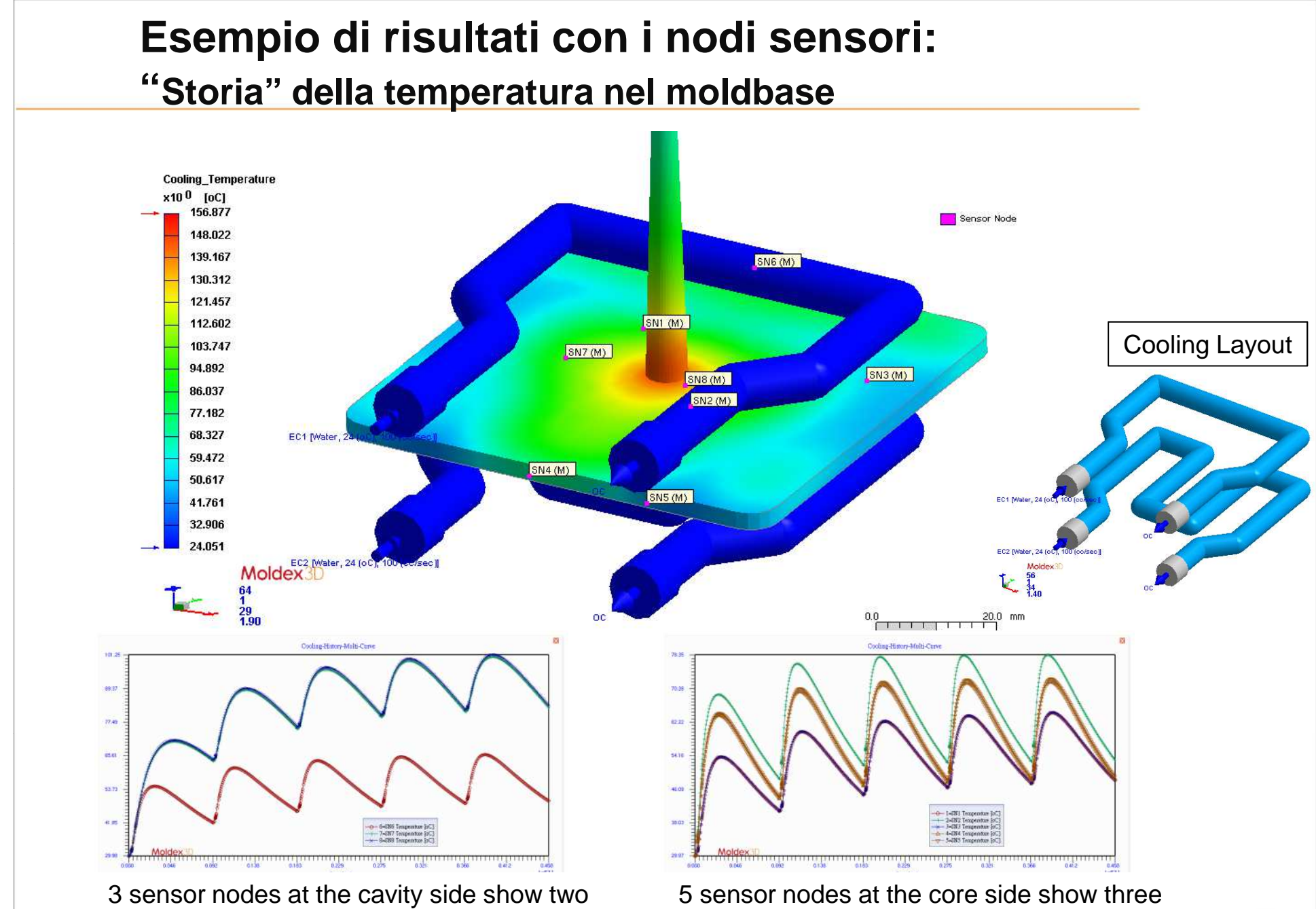

groups of results during iterations. Coolant inlet side is observed cooler than outlet side.

5 sensor nodes at the core side show three groups of results. Coolant inlet side is also observed cooler than outlet side.

3D

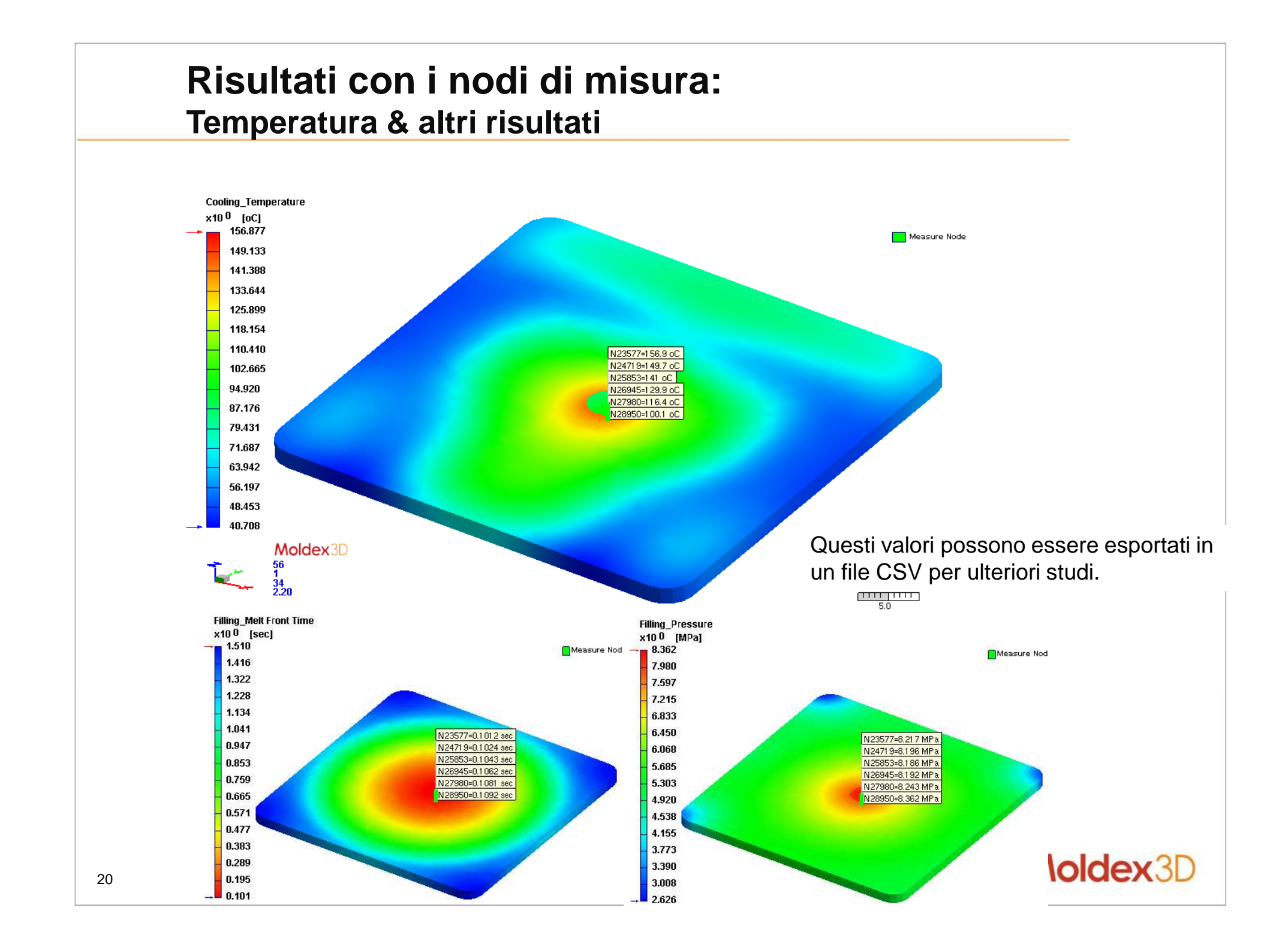

# MOLDING INNOVATION

CoreTech System Co., Ltd. www.moldex3d.com